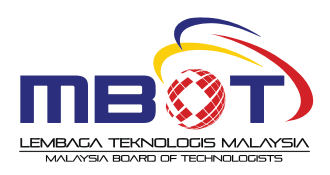

## FREQUENTLY ASKED QUESTIONS - CPD MALAYSIA BOARD OF TECHNOLOGISTS (MBOT)

| NO. | QUESTION                                        | DESCRIPTION                                                                                                    |  |  |  |  |  |  |
|-----|-------------------------------------------------|----------------------------------------------------------------------------------------------------|--|--|--|--|--|--|
|     | MBOT CPD SYSTEM                                 |                                                                                                    |  |  |  |  |  |  |
| 1.  | l forgot my login details.<br>What should I do? | <ul> <li>i. Contact us at <u>registration@mbot.org.my</u> or 03-8800 6216.</li> <li>ii. Click "I forgot my password" to reset your password. Enter your email address and click Send Password Reset Link. You will receive an email to reset the new password.</li> </ul>                                                                                                    |  |  |  |  |  |  |
| 2.  | l could not sign in. What<br>should I do?       | <ul> <li>If you could not log in to a website with Email Address, try the following:</li> <li>i. Please note that only <b>Professional Technologists (Ts.) &amp; Certified</b><br/><b>Technicians (Tc.)</b> are required to log in and collect CPD points.</li> <li>ii. Please ensure that you typed your password correctly. If you have<br/>forgotten your password, try to reset it.</li> <li>iii. If you wish to update your email address, please call at <b>03-8800</b><br/><b>6217</b> or email <b>helpdesk-cpd@mbot.org.my</b>.</li> <li>iv. Check that the MBOT CPD System network isn't temporarily out of<br/>services.</li> </ul> |  |  |  |  |  |  |
| 3.  | How do I claim CPD Hours?                       | <ul> <li>All Professional Technologists (Ts.) and Certified Technicians (Tc.) ar required to log in to the MBOT CPD System to record their CPD hours. Th steps are:</li> <li>i. Enter your details and click Log In</li> <li>ii. Click the +Add Activity button to access the CPD hours request forr</li> <li>iii. Choose programme from list to claim CPD Points – the CPD Poin will be automatically added to your account.</li> <li>iv. If the programme that you attended is not listed, you can st submit the application.</li> </ul>                                                                                                    |  |  |  |  |  |  |

| 4.                         | Where do I access the list of<br>Approved Programmes<br>under my expertise so that I<br>can start claiming CPD<br>Hours? | Dashboard Page of MBOT CPD System – You can click List of Approved<br>Programmes on your specialty / Fields of Technology.                                                                                                    |  |  |  |
|----------------------------|----------------------------------------------------------------------------------------------------|----------------------------------------------------------------------------------------------------|--|--|--|
| 5.                         | Where do I submit the<br>Unlisted Programmes?                                                                            | <ul> <li>i. In the CPD dashboard, click on CPD Point Application then click on Current.</li> <li>ii. Click the +<i>Add Activity</i> button to open the CPD hours request form.</li> <li>iii. In the Name of Programme/ Training, tick the box <i>Click Here If Programme Not Listed</i></li> <li>iv. Fill in all the required fields and click Submit.</li> <li>Before you submit the unlisted programme, kindly go to Search and look for the keyword of the programme. If the programme is not found in the system, you may proceed to submit the application.</li> </ul> |  |  |  |
| 6.                         | How do l view my CPD<br>hours?                                                                                           | i. Login<br>ii. Go to Dashboard Page<br>iii. Click More Info at CPD Application Status                                                                                                    |  |  |  |
| 7.                         | Who do I contact if I have any difficulty to login?                                                                      | If you are still having difficulty to login, please contact us at <u>helpdesk-cpd@mbot.org.my</u> or <b>03 – 8800 6217</b> .                                                                                                    |  |  |  |
| GENERAL INFO CPD & RENEWAL |                                                                                                    |                                                                                                    |  |  |  |
| 1.                         | Who can apply CPD hours?                                                                                                 | The CPD requirement shall apply to all <b>Professional Technologists (Ts.) and Certified Technicians (Ts.)</b> as stipulated in the Circular for the renewal of the professional registration.                                                                                                    |  |  |  |
| 2.                         | What is the CPD<br>requirement for year 2023?                                                                            | Starting in 2023, the Board agreed for accumulation policy for a period of <b>three (3)</b> years.                                                                                                    |  |  |  |

|    | What is the cumulative<br>amount of CPD hours<br>collection for a period of<br>three (3) years?     | The cumulative amount of CPD hours collection for a period of <b>three (3)</b> years are as below:                                                                                                    |                                   |                                                                                                    |       |                                 |                                   |
|----|----------------------------------------------------------------------------------------------------|----------------------------------------------------------------------------------------------------|-----------------------------------|----------------------------------------------------------------------------------------------------|-------|---------------------------------|-----------------------------------|
| 3. |                                                                                                    | Bil                                                                                                    | Category                          |                                                                                                    |       | Total CPD<br>Hours<br>Cumulativ | Period of<br>Collection<br>e Year |
|    |                                                                                                    | 1.                                                                                                    | . Professional Technologist (Ts.) |                                                                                                    | (Ts.) | 90 Hours                        | 3 Years                           |
|    |                                                                                                    | 2.                                                                                                    | Certified Technicians (Tc.)       |                                                                                                    |       | 60 Hours                        | (Starting 2023)                   |
| 4. | What is the condition for<br>yearly renewal?                                                        | You are require<br>eligible for year<br>on the 3rd year<br>Eg: Expiry Date<br>Cycle<br>Rolling<br>Years<br>Condition                                                                                                    |                                   | red to complete a <b>minimum 3 CPD activities per year</b> to be<br>arly renewal and <b>complete the total cumulative CPD hours</b><br>ar for next renewal. Refer to the example condition below.<br>e: <b>05/02/2024</b><br><b>Year 1 Year 2 Year 3</b><br>(05/02/2023 to (05/02/2024 to (05/02/2025 to<br>04/02/2024) 04/02/2025) 04/02/2026)<br>Required to Required to Required to renew<br>renew with renew with with completed<br>completed 3 completed 3 total CPD Hours<br>activities CPD activities CPD (Ts. : 90   Tc. : 60) |       |                                 |                                   |
| 5. | How do l record my CPD<br>hours?                                                                    | MBOT CPD hours must be recorded in MBOT CPD System (https://cpd.mbot.org.my/login). It is advisable to submit your complete CPD application in prior to attending the programme to ensure that the program is approved by MBOT. Please ensure to attach the supporting documents i.e. the program contents and itinerary accordingly. |                                   |                                                                                                    |       |                                 |                                   |
| 6. | How long does MBOT take<br>for the approval of CPD<br>application?                                  | The process will take less than 2 months.                                                                                                    |                                   |                                                                                                    |       |                                 |                                   |
| 7. | Can I join any activities that<br>are not related in my<br>technology field and claim<br>CPD hours? | Yes. The CPD application should cover the related Technology and Technical area but <b>not limited</b> to the field registered and <b>existing programs</b> approved by MBOT.                                                                                                    |                                   |                                                                                                    |       |                                 |                                   |

| 8.  | What happen if I fail to<br>obtain collection minimum<br>CPD activities as stipulated<br>in the Circular for the<br>renewal of the professional<br>title? | You will not be allowed to renew the professional registration. You need to submit any related activities to complete the minimum requirements.                                                                                                    |
|-----|----------------------------------------------------------------------------------------------------|----------------------------------------------------------------------------------------------------|
| 9.  | What happen if I am unable<br>to complete 90 or 60 CPD<br>Hours in the 3rd year?                                                                          | In accordance with Section 25(1) of Technologists and Technicians Act 2015 (Act 768), you are not allowed to renew for the next renewal.                                                                                                    |
| 10. | What happen if I missed to<br>renew my professional<br>certificate and it already<br>expired, what should I do?                                           | All professional registrants are given a period of <b>twelve (12) months</b><br>after the date of expiry of certificate registration. The registrants need to<br>complete the CPD hours to be eligible for yearly renewal.                          |
| 11. | When and how do I made a renewal payment?                                                                                                    | You may apply for renewal at MBOT CPD System after completed a minimum CPD requirement. The renewal payment link will be sent to the registered email and MBOT Registration System (*Please check your profile and choose the <b>payment</b> part). |
| 12  | Can I pay for the renewal in<br>a single payment for three<br>(3) years?                                                                                  | No. You need to pay renewal registration for each year after completing at least 3 activities per year.                                                                                                    |
| 13. | How can I get the latest<br>renewal certificate and<br>payment receipt?                                                                                   | <ul> <li>The original professional certificate: MBOT Registration System.</li> <li>The <b>latest renewal certificate</b>: MBOT CPD System.</li> <li>The renewal payment receipt: MBOT Registration System.</li> </ul>                               |